# **MyGillette Portal Registration**

## Step 1

#### Email

- Look for the email titled "Gillette Children's invites you to join MyGillette".
- Click the "Join MyGillette link.

Gillette Children's invites you to join MyGillette.

GH Gillette Children's Specialty Healthcare ... To: Natasha Bartz Fri 4/14/2023 8:59 AM

#### Stop, Look, and Think. Do you trust this email? If it looks suspicious, DO NOT CLICK on links or attachments. Please use the Phish Alert Button to report it.

Dear GILLETTE, Gillette Children's is inviting you to access GILLETTE's medical information online by joiningMyGillette. To get sign up for MyGillette:

- 1. Click this link <u>Join MyGilletts</u>
   2. Follow the instructions that appear on the page.
   3. This email invitation will expire after 90 days.
   Well send you a remindre before it expires. If you
   forget to sign up before it expires, and you'd like a
   new invitation, contact Gillette Children's at 1-877 621-8014.
- After you've signed up, visit <u>https://mygillette.iqhealth.com/</u> to continue using MyGillette. NOTES:

NOTES: Protecting the privacy of your health information is important to us, so we have made this process very secure. The email provided to you by Gillette Children's should be kept confidential. Please do not reply to this message, as it was sent from an unmonitored email account. If you need help

#### Verify Identity

Complete the following fields:

- Enter the patient's date of birth
- Put in your zip code
- Check the box to agree to the Terms of Use and Privacy Policy
- Select "Next, Create Your Account"

| We                                                                | elcome t                                                            | o MyGillette                                                                                                |
|-------------------------------------------------------------------|---------------------------------------------------------------------|----------------------------------------------------------------------------------------------------|
| MyGillette is y<br>Here you can<br>our electronic<br>expanding nu | our online cor<br>see the health<br>health record<br>mber of online | inection to Gillette Children<br>and visit information kept i<br>You can also access an<br>health services. |
| Answer th                                                         | ne Security                                                         | Question                                                                                                    |
| By verifying yo<br>help us keep o<br>Date of birth                | our informatio<br>our medical re                                    | n with Gillette Children's, you<br>cord information secure.                                                 |
| Month                                                             | Day                                                                 | Year                                                                                                    |
| Select                                                            | ~                                                                   |                                                                                                    |
| Enter the year a:                                                 | s 4 digits.                                                         |                                                                                                    |
| Your postal c                                                     | ode                                                                 |                                                                                                    |
| The answer to the provided when y                                 | ils security verifi<br>ou were invited t                            | ation question may have been o join.                                                                        |
| Privacy Po                                                        | licy.                                                               |                                                                                                    |
| Next, Create                                                      | Your Account                                                        | Cancel                                                                                                    |

| S      | te | D | 3 |
|--------|----|---|---|
| $\sim$ |    |   | _ |

#### Set-Up Account

- To create your account, fill in the fields with your information.
- Check the "I accept the terms & privacy policy" box.
- Click "Submit" to create your account. The portal should automatically open.

| *1 N                                                                  |                                      |
|-----------------------------------------------------------------------|--------------------------------------|
| - Last Name                                                           |                                      |
|                                                                       |                                      |
| Mobile Number                                                         |                                      |
| Enter a valid 10 digit m                                              | abile number in the format XXX XXX   |
| XXXX.                                                                 | Julie Humber III tile Tormat XXX-XXX |
| * Gender                                                              |                                      |
| Male                                                                  | -                                    |
|                                                                       |                                      |
| * Date of Birth                                                       | -                                    |
| MM/DD/YYYY                                                            |                                      |
| * Username                                                            |                                      |
|                                                                       |                                      |
|                                                                       |                                      |
| * Email Address                                                       |                                      |
| * Email Address                                                       |                                      |
| * Email Address                                                       |                                      |
| * Email Address<br>* Password                                         |                                      |
| * Email Address<br>* Password                                         |                                      |
| * Email Address<br>* Password<br>* Confirm Password                   | Show passwo                          |
| * Email Address  * Password  * Confirm Password                       | Show passwo                          |
| * Email Address  * Password  * Confirm Password                       | Show passwo                          |
| * Email Address  * Password  * Confirm Password  I accept the Term    | Show passwo                          |
| Email Address     Password     Confirm Password     I accept the Term | Show passwo                          |

### Step 4

#### **Access Portal**

To continue to access the portal after your first time, you can get to the login page from the 2 ways listed below:

 Click on "MyGillette" from the gillettechildrens.org homepage

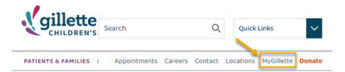

#### Download the MyGillette app:

- 1. Navigate to the App Store (Apple users) or Google Play (Android users)
- 2. Search for "MyGillette"
- 3. Download MyGillette app

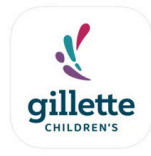

MyGillette Portal Gillette Children's